# DAYTIME WARRANT ROUTING FOR URGENT REVIEW

#### **1. IS YOUR WARRANT URGENT?**

#### **Urgent Warrants:**

- L.E. is currently holding a scene pending issuance of a warrant;
- There is a current risk of danger to law enforcement or the public;
- Evidence will be lost or destroyed if the warrant is not executed.

### Urgency <u>is NOT</u>:

- We waited all day to submit and now need it signed before 5pm;
- My Officers don't have overtime for tomorrow so they need it today;
- My Officer is going on vacation and needs to get this done today.

If your warrant is <u>truly urgent</u>, you **CAN** override the automatic Judicial Assignment and route your warrant to the designated URGENT Judge.

## 2. CHECK THE COURT PORTAL FOR THE URGENT JUDGE

Court Portal Access: <a href="https://apps.sdcda.org/miscpubapps/auth/ewarrantcourtportal">https://apps.sdcda.org/miscpubapps/auth/ewarrantcourtportal</a>

- From the Court Portal you can see which Judges are assigned to review warrants throughout the day as well as who is the Designated Urgent (Daytime) Judge and the Night Judge. You can also see the most recent warrant assignment activity including the date, time, Judge assigned and warrant number.
- Be sure to double check this site prior to submission of your warrant as duty assignments can change without prior warning depending on Judicial Availability.

| <b>2</b>                                                                                                    |                                                                                                    | Hello, DA_office <del>+</del>                                                                                                    |
|----------------------------------------------------------------------------------------------------|----------------------------------------------------------------------------------------------------|----------------------------------------------------------------------------------------------------|
| eWarrant Duty (1/25/2024)                                                                                                    |                                                                                                    | As of Thursday, January 25, 2024 4:16 PM                                                                                                    |
| Previous Next                                                                                                    |                                                                                                    |                                                                                                    |
| Urgent                                                                                                    | ► Gallagher<br>■ PeterL.Gallagher@SDCourt.CA.Gov                                                                        | * <u>DO NOT</u> PROVIDE ANY PHONE<br>NUMBERS FROM THIS PAGE TO                                                                                                    |
| 8:00 AM - 12:00 PM                                                                                                    | Parsky<br>⊠ Laura Parsky@SDCourt.CA.Gov                                                                                 | ANYONE.                                                                                                    |
|                                                                                                    | Exarhos<br>Therbert.Exarhos@SDCourt.CA.Gov                                                                              | * IT IS YOUR RESPONSIBILITY TO<br>CONTACT THE JUDGE VIA EMA                                                                                                    |
| 8:00 AM - 5:00 PM                                                                                                    | Haehnle<br>ॼ Garry.Haehnle@SDCourt.CA.Gov                                                                               | OR THE PHONE NUMBER<br>PROVIDED.                                                                                                    |
|                                                                                                    |                                                                                                    |                                                                                                    |
| 12:00 PM - 5:00 PM                                                                                                    | Parsky<br>Laura.Parsky@SDCourt.CA.Gov<br>Exarhos<br>Herbert.Exarhos@SDCourt.CA.Gov                                      |                                                                                                    |
|                                                                                                    |                                                                                                    |                                                                                                    |
| S:00 PM - 8:00 AM Night Du                                                                                                    | Charlick                                                                                                    |                                                                                                    |
| S:00 PM - 8:00 AM Night Dur<br>Recent Activity<br>Warrant Date                                                                                                    | Charlick<br>Shereen.Charlick@SDCourt.CA.Gov                                                                             | Warrant Number                                                                                                    |
| Recent Activity<br>Warrant Date<br>1/25/2024 4:06:44 PM                                                                                                    | Charlick<br>Shereen Charlick@SDCourt.CA.Gov<br>Judge<br>Garry Haehnle                                                   | Warrant Number <ul> <li>2401251606-SDSD-GZH-FS</li> <li> </li></ul>                                                                                                    |
| Night Du           Recent Activity           Warrant Date           1/25/2024 4:06:44 PM           1/25/2024 3:34:07 PM                                                                                  | Charlick<br>Shereen.Charlick@SDCourt.CA.Gov<br>Judge<br>Garry Haehnle<br>Laura Parsky                                   | Warrant Number         Image: Comparison of the second second |
| Stop PM - 8:00 AM         Night Dur           Recent Activity           Warrant Date           1/25/2024 4:06:44 PM           1/25/2024 3:34:07 PM           1/25/2024 3:31:38 PM                        | Charlick<br>Shereen.Charlick@SDCourt.CA.Gov<br>Judge<br>Garry Haehnle<br>Laura Parsky<br>Herbert Exarhos                | Warrant Number         *           2401251606-SDSD-GZH-FS         2401251534-SDSD-LHP-US           2401251531-SDSD-LHP-US         2401251531-SDSD-HJE-PS                                                                                                    |
| Bight Du           Night Du           Recent Activity           Warrant Date           1/25/2024 4:06:44 PM           1/25/2024 3:34:07 PM           1/25/2024 3:31:38 PM           1/25/2024 2:50:00 PM | Charlick<br>Shereen.Charlick@SDCourt.CA.Gov<br>Judge<br>Garry Haehnle<br>Laura Parsky<br>Herbert Exarhos<br>Laura Duffy | Warrant Number         Image: Constraint of the second second |

# 3. APPROVE AND OVERRIDE IN DOCUSIGN CLM

- Review and edit the warrant like normal.
- You can go back and forth with the Officer as many times as needed.
- Once you are satisfied the warrant is ready, proceed to your **TASKS** and select **Approve/Override Judge Selection**, then click **Next**.

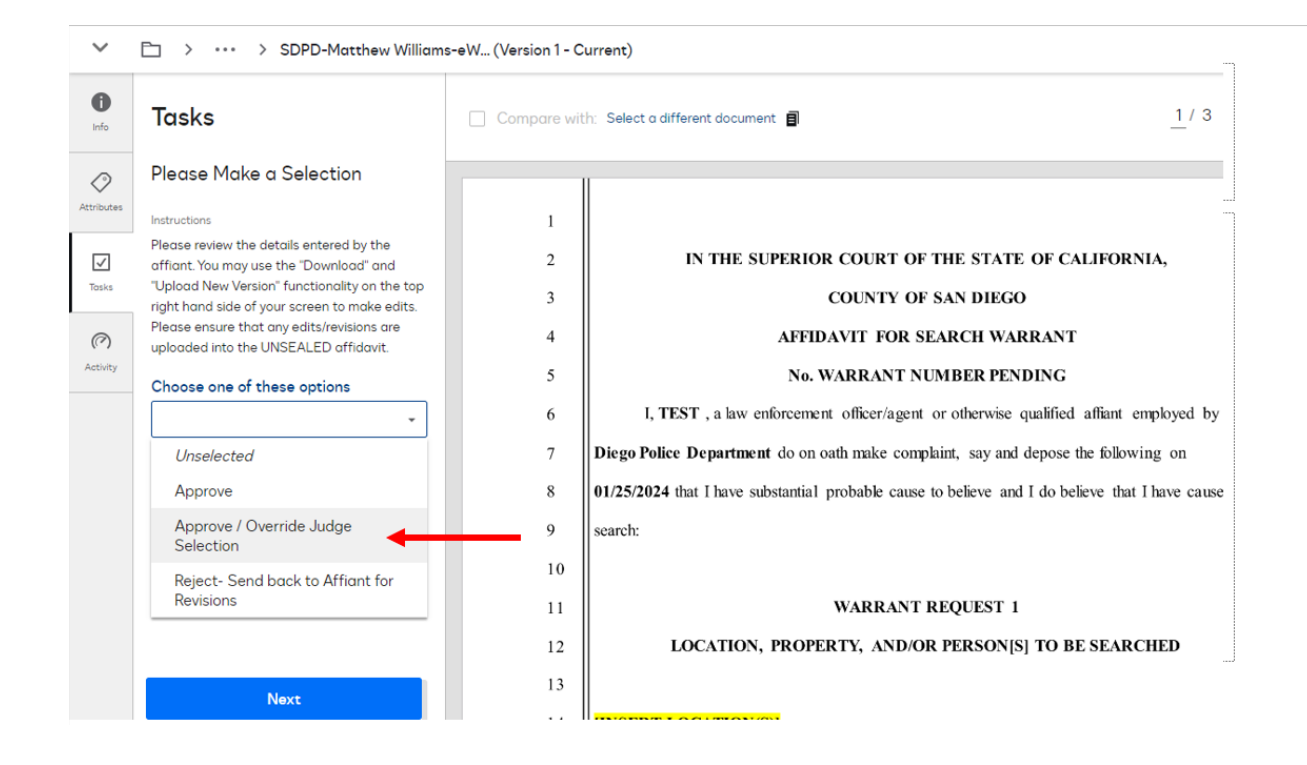

### 4. PROVIDE ACCESS CODE 5150, SELECT JUDGE, CLICK NEXT

| DocuSign Building: Judge Override Auto-saved at 5:16 PM on 1/25/2024                                          |                                                                                                    |  |  |
|----------------------------------------------------------------------------------------------------|----------------------------------------------------------------------------------------------------|--|--|
| 1. Complete Form<br>Review the form on this page and fill out the<br>required fields to prepare your document | Please provide the access code to proceed with judge override.                                                                                                    |  |  |
| We'll save your changes as you fill it out.<br>Once you've finished, select next to preview<br>your document. | Judge Selection                                                                                                    |  |  |
| <u>Concel This Step</u>                                                                                       | *Judge                                                                                                    |  |  |
| Next                                                                                                    | O Bloom, Jay   Jay.Bloom@sdcourt.ca.gov<br>Bostwick, Jeffrey   Jeffrey BostwickDCourt.CA.Gov<br>Bowman, Blaine   Blaine Bowman@SDCourt.CA.Gov<br>Braner, Matthew   Matthew Braner@SDCourt.CA.Gov<br>Brannigan, Joseph   Joseph.Brannigan@sdcourt.ca.gov |  |  |

## 5. SELECT COMPLETE

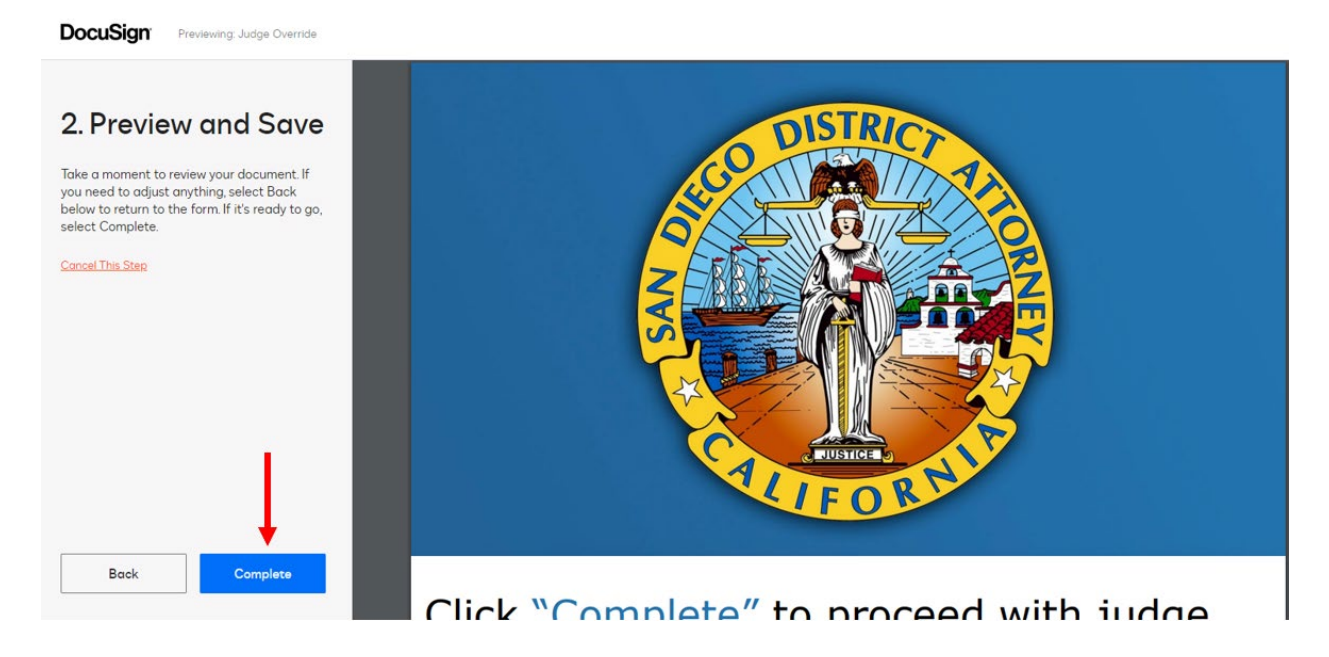

### 6. CONFIRM YOUR AFFIANT HAS SUBMITTED THE WARRANT THEN NOTIFY THE JUDGE VIA EMAIL OR BY PHONE THAT THEY HAVE AN URGENT WARRANT WAITING FOR REVIEW.

This same process can be used to route warrants anytime a specific Judge has requested a warrant sent to them or you have cleared with the Judge ahead of time. Please always make notes for yourself as to why you made the decision to override the wheel and send to a specific Judge. The warrant number will reflect that you manually overrode the Judicial selection process and sent to a specific Judge. Please only use when absolutely necessary.